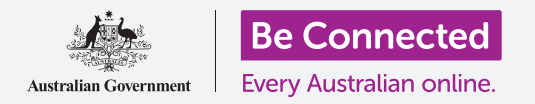

#### Usa il tuo account Google gratuito per eseguire il backup di file, foto e video.

Il tuo account Google include servizi cloud gratuiti che ti consentono di eseguire il backup di file, foto e video e di sincronizzarli su diversi dispositivi.

Il tuo account Google include anche molti software gratuiti, come un elaboratore di testi, un foglio di lavoro e un calendario, nonché l'assistente vocale dell'Assistente Google.

#### Di cosa avrai bisogno

Prima di iniziare il corso, controlla che il tablet sia completamente carico e che utilizzi l'ultima versione del software operativo.

Avrai bisogno di una connessione Internet tramite Wi-Fi domestica oppure tramite un account mobile per tablet o un piano dati mobili e dovrai aver effettuato l'accesso al tuo account Google utilizzando il tuo indirizzo email e la password.

Ricorda, ci sono molte marche diverse di tablet Android, e tutte fanno le cose in modo leggermente diverso. Alcune schermate sul tuo tablet potrebbero sembrare leggermente diverse da quelle in questa guida, ma dovresti comunque essere in grado di seguirle.

#### Come eseguire il backup e condividere le foto

Diamo un'occhiata a come eseguire il backup delle tue foto su cloud e come condividerle con amici e familiari.

- **1.** Scorri verso l'alto dalla parte inferiore dello schermo per visualizzare tutte le app.
- 2. Trova l'app **Foto (Photos)** e premi la relativa icona per aprirla. È importante che tu apra l'app Foto, non l'app **Galleria (Gallery)** del produttore del tablet. Alcuni tablet Android potrebbero chiamare l'app Galleria **Le tue foto (Your Photos)**. Assicurati di aprire solo l'app Foto.

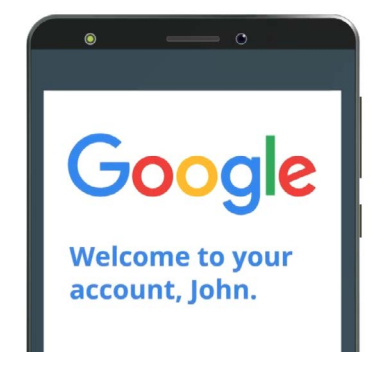

Il tuo account Google protetto fornisce l'accesso a servizi cloud gratuiti

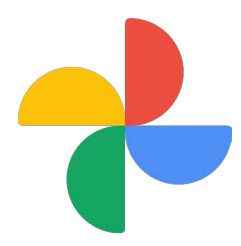

Assicurati di aprire l'app Foto, non l'app Galleria del produttore del tablet

- **3.** Se è la prima volta che utilizzi l'app **Foto**, dovrai dargli il permesso di accedere a foto e altri file sul tablet. Ciò è necessario affinché l'app funzioni correttamente ed è una cosa sicura da fare. Tocca **Consenti (Allow)**.
- **4.** La schermata successiva ti chiede se desideri eseguire il backup sul tuo **account Google** delle foto e dei video che hai sul tablet. Tocca **Attiva il backup (Turn on backup)**.
- **5.** Ora scegli la qualità con cui memorizzare le tue foto. Se l'opzione **Originale (Original)** non è già evidenziata, toccala in modo che il riquadro in cui si trova diventi blu.
- **6.** La prossima opzione, **Backup tramite rete dati (Back up over mobile data)**, può esaurire la quantità di dati inclusa nel tuo piano ed essere costosa, quindi verifica che sia disattivata. L'interruttore dovrebbe rimanere grigio.

#### **7.** Tocca **Conferma (Confirm)**.

Il tuo tablet potrebbe quindi offrire una presentazione su cosa puoi fare con **Google Foto**. Puoi toccare **Avanti (Next)** nell'angolo in basso a destra per visualizzare le informazioni oppure toccare **Salta (Skip)** per passare alla fase successiva.

### Utilizzare l'app Google Foto

Viene visualizzata la schermata principale di **Google Foto**, che ti mostra le foto e i video. Vedrai anche l'icona del tuo profilo dell'**account Google** in alto a destra.

Se c'è una linea blu intorno che si muove, è in corso il backup su cloud delle foto e dei video che hai sul tuo tablet.

Per controllare che sia eseguito il backup delle foto:

- **1.** Tocca l'icona del tuo profilo.
- 2. Apparirà un riquadro con alcune informazioni che ti aiutano a gestire Google Foto. Il riquadro mostrerà che è in corso il **Backup** delle tue foto.

Dopo aver eseguito il backup delle foto, potrai accedervi effettuando l'accesso al tuo account Google da qualsiasi dispositivo. Puoi vedere come si fa utilizzando il tuo computer desktop o portatile Windows nei corsi **Condividere foto e posizione con il cloud**.

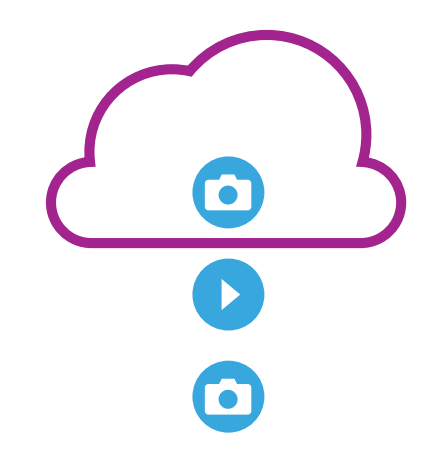

L'archiviazione cloud di Google esegue il backup di foto e video nell'app Google Foto sul tuo tablet

### Informazioni utili nella finestra dell'account Google

Puoi sempre toccare l'**icona del tuo profilo dell'account Google** per accedere a informazioni utili.

**Spazio di archiviazione dell'account (Account storage)** ti mostra quanto spazio occupano le tue foto e i tuoi video, nel cloud. Il tuo account Google viene fornito con 15 gigabyte di spazio di archiviazione cloud gratuito e, quando questo si esaurisce, dovrai acquistarne altro o eliminare alcune foto o altri file dal cloud.

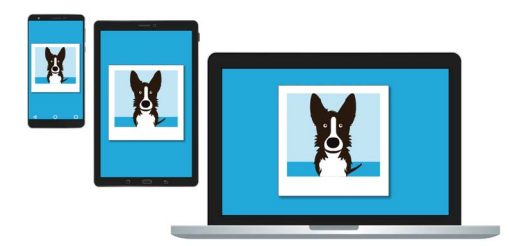

L'archiviazione cloud di Google ti consente di accedere ai file di cui è stato eseguito il backup da altri dispositivi

- Tocca Spazio di archiviazione dell'account (Account storage) per visualizzare la pagina Backup e sincronizzazione (Backup e sincronizzazione).
- 2. Controlla che l'interruttore di **Backup e sincronizzazione (Back up & Sync)** sia blu, il che significa che è acceso. Ciò significa che ogni volta che scatti una foto o un video utilizzando il tablet, l'app Foto ne eseguirà il backup nella memoria cloud del tuo account Google.
- **3.** Per interrompere il backup di foto e video, puoi toccare l'interruttore in modo che il pulsante diventi grigio.
- **4.** Al di sotto dell'interruttore ci sono il tuo nome e i dettagli dell'account Google e un pulsante che puoi toccare per acquistare altro spazio di archiviazione nel cloud.
- **5.** Tocca la freccia **Indietro (Back)** per tornare al riquadro pop-up di Google Foto.
- 6. Sotto Spazio di archiviazione dell'account (Account storage) potresti vedere qualcosa di simile a Libera spazio (Free up space). Tocca il pulsante Libera (Free up) per aprire una nuova schermata che ti dice come rimuovere in modo sicuro le foto dal tablet per liberare spazio sul dispositivo. Se rimuovi le foto dal tablet e le passi sul tuo account cloud sarai in grado di visualizzarle solo quando il tablet ha una connessione Internet.
- **7.** Torna alla pagina principale di Google Foto chiudendo il riquadro. Tocca la **croce** in alto a sinistra dello schermo.

#### Come condividere foto con amici e familiari

Puoi utilizzare il cloud e l'app di messaggistica del tablet per condividere foto con amici e familiari inviando loro un **link**. Un link ti permette di condividere file troppo grandi per essere allegati a un messaggio, come più foto e video.

- Dalla pagina principale di Google Foto, scegli una foto da condividere toccando e tenendo premuto il dito sulla foto finché non viene visualizzato un segno di spunta blu nell'angolo in alto a sinistra della foto.
- 2. Le altre foto ora hanno un cerchio bianco chiaro nell'angolo in alto a sinistra. Tocca le foto per far comparire un segno di spunta blu e aggiungerle al link che stai per condividere.
- **3.** Nella parte superiore dello schermo, tocca l'icona **Condividi (Share)**, che ha la forma di tre cerchietti collegati da delle linee.
- **4.** Il **pannello di condivisione** viene visualizzato con diverse opzioni per la condivisione delle foto. Trova l'icona con scritto **Crea link (Create link)**.

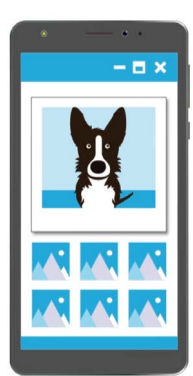

Altre persone possono visualizzare le foto che hai condiviso sul loro dispositivo toccando il link nel messaggio

- **5.** Tocca l'icona **Crea link** e attendi fino a quando non vedi una barra colorata etichettata **Link copiato (Link copied)**. **Condividi con app (Share it in an app)**.
- 6. Per condividere il link utilizzando l'app di messaggistica del tuo tablet, tocca l'**icona** dei messaggi nel pannello di condivisione.
- **7.** Il tuo elenco dei **Contatti** si apre, in modo che tu possa scegliere a chi inviare il link. Puoi cercare un nome specifico o inserire un numero di cellulare.
- **8.** Viene visualizzato un nuovo messaggio sulla destra dello schermo con il link già copiato nel corpo del messaggio.
- **9.** Puoi aggiungere una nota personale dopo il link, se lo desideri, ma assicurati di premere prima la **Barra spaziatrice** in modo che la tua nota non scombussoli il link!
- **10.** Infine, tocca il pulsante **Invia (Send)**.

Quando un amico o un familiare riceve il link, può toccarlo per aprire il browser web sul suo smartphone e vedere le foto che hai condiviso. Se ha eseguito l'accesso al suo account Google, può anche scrivere commenti sulle tue foto e scaricarle sul dispositivo.

**11.** Tocca il pulsante **Home** per tornare alla schermata Home.